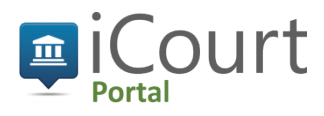

# iCourt Portal Public Quick Guide for Online Payments

Online payments are available for most cases in the counties that have transitioned to the iCourt Portal. Please read through this entire guide to better understand the steps for making online payments.

Online payments can be made for the following types of cases:

- Infractions
- Payable Misdemeanors
- Juvenile cases, Misdemeanors, and Felony once the initial appearance has been made and the court fees have been assessed

Online payments cannot be made in the following situations:

- Cases "In Collection" status
- Cases with a mandatory court appearance, where the appearance has not yet been made
- Sealed cases

#### Step by Step instructions for making an online payment

## Step (1) - Go to the Portal and Select "Make Payments"

Go to the iCourt Portal at: <u>https://mycourts.idaho.gov/</u> and click on "Make Payments".

| Court Po | ortal - Online Records & Payments                                | For The Idaho Courts                                                                          |                                                                                                    | Register / Sign In |
|----------|------------------------------------------------------------------|-----------------------------------------------------------------------------------------------|----------------------------------------------------------------------------------------------------|--------------------|
|          |                                                                  |                                                                                               |                                                                                                    |                    |
|          | Important Informati                                              | on About Online Records                                                                       |                                                                                                    |                    |
|          | Welcomel This website is avail<br>system over the next several y | able to provide the status of trial court case<br>ears. As counties are moved over, they will | s in the State of Idaho. We are currently transitioning to a new co<br>be available on this Portal.                                                                                                    | urt records        |
|          | Currently, Ada and Twin Falls                                    | counties are available. Click for more inform                                                 | ation about the iCourt Project and where we are in the transition.                                                                                                    |                    |
|          | > For all Court Records Reque                                    | sts, please contact the county court where t                                                  | the case resides. Click this link for the Directory.                                                                                                    |                    |
|          | > Learn more about Extended                                      | Access to Court Records.                                                                      |                                                                                                    |                    |
|          | By using this site, I agree to the                               | e Terms & Conditions                                                                          |                                                                                                    |                    |
|          | Sealed cases and certain infor                                   | mation that is exempt from disclosure by co                                                   | urt order or Idaho Court Administrative Rule 32 will NOT appear o                                                                                                    | on the             |
|          | Forance reasons the second                                       | AND REAL REPORTS OF LARCE AND RELEASED FOR                                                    | Concerning and Concerning and Concer |                    |
|          |                                                                  |                                                                                               |                                                                                                    |                    |
|          |                                                                  |                                                                                               |                                                                                                    |                    |
|          |                                                                  |                                                                                               |                                                                                                    |                    |
|          |                                                                  |                                                                                               | Ċ                                                                                                    |                    |
|          | $\sim$                                                           | <u></u> Q.                                                                                    | <b>v</b>                                                                                                    |                    |
|          |                                                                  |                                                                                               |                                                                                                    |                    |
|          | Smart Search                                                     | Search Hearings                                                                               | Make Payments                                                                                                    |                    |
|          | dearch for court records.                                        | for a specified date range.                                                                   | payment alternatives for                                                                                                    |                    |
|          |                                                                  |                                                                                               | criminal and traffic cases.                                                                                                    |                    |

## Step 2 - Select How You Want to Look up Your Case

There are several options for looking up a case to make a payment on:

| iCou | rt Portal - Online records & payments for the Idaho courts | Register / Sign In 🛔 🔹 |
|------|------------------------------------------------------------|------------------------|
|      |                                                            |                        |
|      |                                                            |                        |
|      | Make Payments                                              | *Required              |
|      | Basic Search Options                                       | ?                      |
|      | * Select Search Type                                       |                        |
|      |                                                            |                        |
|      | Citation Number                                            |                        |
|      | Case Number                                                |                        |
|      | Party Name                                                 |                        |
|      | Business Name                                              |                        |
|      | Driver's License                                           |                        |

#### Select how you want to look up your case:

- Citation Number Enter the entire citation number. You can enter it with or without dashes.
- **Case Number** Enter the entire case number. You can enter it with or without dashes. *For example:* CR-01-2016-1234 <u>or</u> CR0120161234 <u>or</u> CR-MD-2016-1234 <u>or</u> CRMD20161234
- Party Name Last Name, First Name, and Date of Birth are required
- Business Name The business name must be entered exactly as it appears on the case. If there's a question
  about spelling, you are encouraged to use a wildcard\* search using a portion of the business name and an
  asterisk\* (the wildcard) to search for all possibilities beyond that asterisk. For example, for Walmart, enter Wal\*
  for all possible entries of: Wal Mart, Wal-Mart, or Walmart, etc.
- **Driver's License** The user must enter the issuing State and Driver's License Number. This search option is only available if the Driver's License number was entered on the case.

Once you've selected how you want to look-up the case and have entered the search criteria, the steps for making an online single payoff or payment on an established payment plan are below.

#### Step 3 - Verify You Are Making a Payment on the Correct Case

First, you'll be asked to verify the case you want to make a payment on. You will be shown the **Citation/Case Number**, **File/Citation Date**, **Name**, **and Balance** on the case:

| Court Portal - Online Records & Payments For The Idaho Courts |                      |                    |                     | Register / Sign In |
|---------------------------------------------------------------|----------------------|--------------------|---------------------|--------------------|
|                                                               |                      | 1<br>Make Payments | 2<br>Search Results |                    |
|                                                               |                      |                    |                     | Print              |
| Searc                                                         | h Results            |                    |                     |                    |
|                                                               | Citation/Case Number | File/Citation Date | Name                | Balance            |
|                                                               |                      |                    |                     |                    |

If this is the correct case, you must check the box next to the citation/case number and click Continue. Note: If you are making a payment on an established payment plan, your payment amount will be shown on the screen after you click "Continue":

| Court Portal - Online Records & Payments For The Idaho Courts |                          |                  | Register / Sign In |  |
|---------------------------------------------------------------|--------------------------|------------------|--------------------|--|
|                                                               |                          |                  |                    |  |
|                                                               |                          | 0                |                    |  |
|                                                               | Make Payments            | Search Results   |                    |  |
|                                                               |                          |                  | Print              |  |
| Search Results                                                |                          |                  |                    |  |
| Citation/Case Number                                          | File/Citation Date       | Name             | Balance            |  |
| 118-8004 {M} - Dri                                            | ving Under the Influence |                  |                    |  |
|                                                               | items per page           | Subtotal:        | 1 - 1 of 1 items   |  |
|                                                               |                          | Transaction Fee: |                    |  |
|                                                               |                          | Total Amount:    | Continue           |  |

## Step ④ - Enter the Payment Amount (if Making a Payment on a Payment Plan)

The following screen is where you will be presented with the option to enter the payment amount for accounts on an established payment plan. By default, the "Amount to Pay" has the full balance due. However, the "Minimum Due" column, should provide you with your agreed upon payment amount if you're making a payment on an established payment plan. This amount should be entered in the "Amount to Pay" field. Changing the Amount to Pay to the correct payment amount will also adjust the transaction fee. The transaction fee is a 3.5% credit card processing fee.

| Citation/Case Number             | Name                               | Balance        | finimum Due                                  | Amount to Pay   |
|----------------------------------|------------------------------------|----------------|----------------------------------------------|-----------------|
|                                  |                                    | Tra            | Subtotal:<br>ansaction Fee:<br>Total Amount: |                 |
| Disclaimer                       | nditions                           |                |                                              |                 |
| *Please note there is a 3.5% cre | dit card transaction fee on all on | line payments. | Add                                          | Payment Details |

## Step (5) - Agree to Terms and Continue to Payment Details

Once the Amount to Pay has been adjusted (if necessary) and you are ready to enter your payment method, you must check the box agreeing to the Terms and Conditions and click Add Payment Details.

| Citation/Ca      | se Number           | Name                        |                    | Balance | Minimum Due                                    | Amount to Pay     |
|------------------|---------------------|-----------------------------|--------------------|---------|------------------------------------------------|-------------------|
|                  |                     |                             |                    |         | Subtotal:<br>Transaction Fee:<br>Total Amount: |                   |
| Disclaimer       | e Terms and Conc    | itions                      |                    |         |                                                |                   |
| *Please note the | re is a 3.5% credit | card transaction fee on all | l online payments. |         | Ad                                             | d Payment Details |

# Step 6 - Enter Payment Details

You must enter your credit card information and click "Continue":

| Transaction Summary - To                                 | otal Amount: \$                                                                                                    |
|----------------------------------------------------------|----------------------------------------------------------------------------------------------------|
| After clicking Process Pay<br>automatically redirected a | ment, please do not click the Back button, Cancel button or refresh the page. You will be<br>fter your payment is processed. |
| Cardholder Inform                                        | ation                                                                                                    |
| Enter the information as it appea                        | rs on the Cardholder Account. The fields marked with a red asterisk (*) are required fields.                                 |
| Card Type                                                | *                                                                                                    |
| Card Number                                              | •                                                                                                    |
| Exp Month                                                | • * Exp Year • *                                                                                                    |
| CVV Code                                                 | * <u>CVV Help</u>                                                                                                    |
| Name on Card                                             | *                                                                                                    |
| Address Type                                             | • US • Foreign                                                                                                    |
| Address Line 1                                           | *<br>Street address, P.O. box, company name, c/o                                                                             |
| Address Line 2                                           | Apartment, suite, unit, building, floor, etc.                                                                                |
| City                                                     | •                                                                                                    |
| State                                                    | *                                                                                                    |
| Zip Code                                                 | *                                                                                                    |
|                                                          | Continue                                                                                                    |

# Step 7 - Review and Submit

Review the information and Process Payment:

| Billing Detail |                   |
|----------------|-------------------|
| Card Type      | MASTERCARD        |
| Card #         | *******5454       |
| Exp Date       | 04/20             |
| CVV Code       | ***               |
| Name on Card   | John Doe          |
| Address Type   | US                |
| Address Line 1 | 1234 W. Idaho St. |
| Address Line 2 |                   |
| City           | Boise             |
| State          | ID                |
| ZIP Code       | 83702             |
|                |                   |

## Step (8) - Receive Confirmation & Email Yourself a Receipt

The payment is complete and you have the option of emailing the receipt to an email address.

| balance. Please print this page as | a confirmation of your transaction.             |           |
|------------------------------------|-------------------------------------------------|-----------|
| Citation/Case Number               | Party Name                                      | Amount Pa |
|                                    |                                                 |           |
|                                    |                                                 |           |
|                                    |                                                 | Amount:   |
| Receipt Number: 109                |                                                 |           |
| Disclaimer                         |                                                 |           |
| *Please note there is a 3.5% cred  | it card transaction fee on all online payments. |           |

#### What you will see if your account is ineligible for online payment:

#### **Account in Collections-**

| Court Portal - Online Record         | ds & Payments For The Ida           | aho Courts                        | Register / Sign In |
|--------------------------------------|-------------------------------------|-----------------------------------|--------------------|
|                                      |                                     |                                   |                    |
|                                      | 0                                   | 0                                 |                    |
|                                      | Make Payments                       | Search Results                    |                    |
|                                      |                                     |                                   | Print              |
| Search Results                       |                                     |                                   |                    |
| Citation/Case Number                 | File/Citation Date                  | Name                              | Balance            |
| <mark>⊘</mark><br>The minimum paymer | t due includes the sum of any prio  | r outstanding payments            |                    |
| Accounts in Collection               | ns are ineligible for payment onlin | e. Please contact the Court where | your case resides. |
| l18-3316 - Firearm-u                 | nlawful Possession By Convicted     | Felon                             |                    |
|                                      |                                     |                                   |                    |
|                                      |                                     |                                   | 1 1 61 16-00-      |
|                                      | ns per page                         |                                   | I - I of I items   |
|                                      |                                     | Subtotal                          |                    |
|                                      |                                     | Total Amount                      | *                  |
|                                      |                                     |                                   | Continue           |

Mandatory Court Appearance, when the initial appearance has not yet been made and fees have not yet been assessed to the case-

| ICourt Portal - Online | urt Portal - Online Records & Payments For The Idaho Courts |                                            |            |
|------------------------|-------------------------------------------------------------|--------------------------------------------|------------|
|                        |                                                             |                                            |            |
|                        |                                                             |                                            |            |
|                        | Make Payments                                               | Search Results                             |            |
|                        |                                                             |                                            | Print      |
| Search Res             | sults                                                       |                                            |            |
| No payments match      | ed your selection criteria.                                 | t show up for court before your case is el | inible for |
| payment.               |                                                             | · · · · · · · · · · · · · · · · · · ·      |            |